## MANUAL DE INSCRIÇÃO – EVEN3 v201901

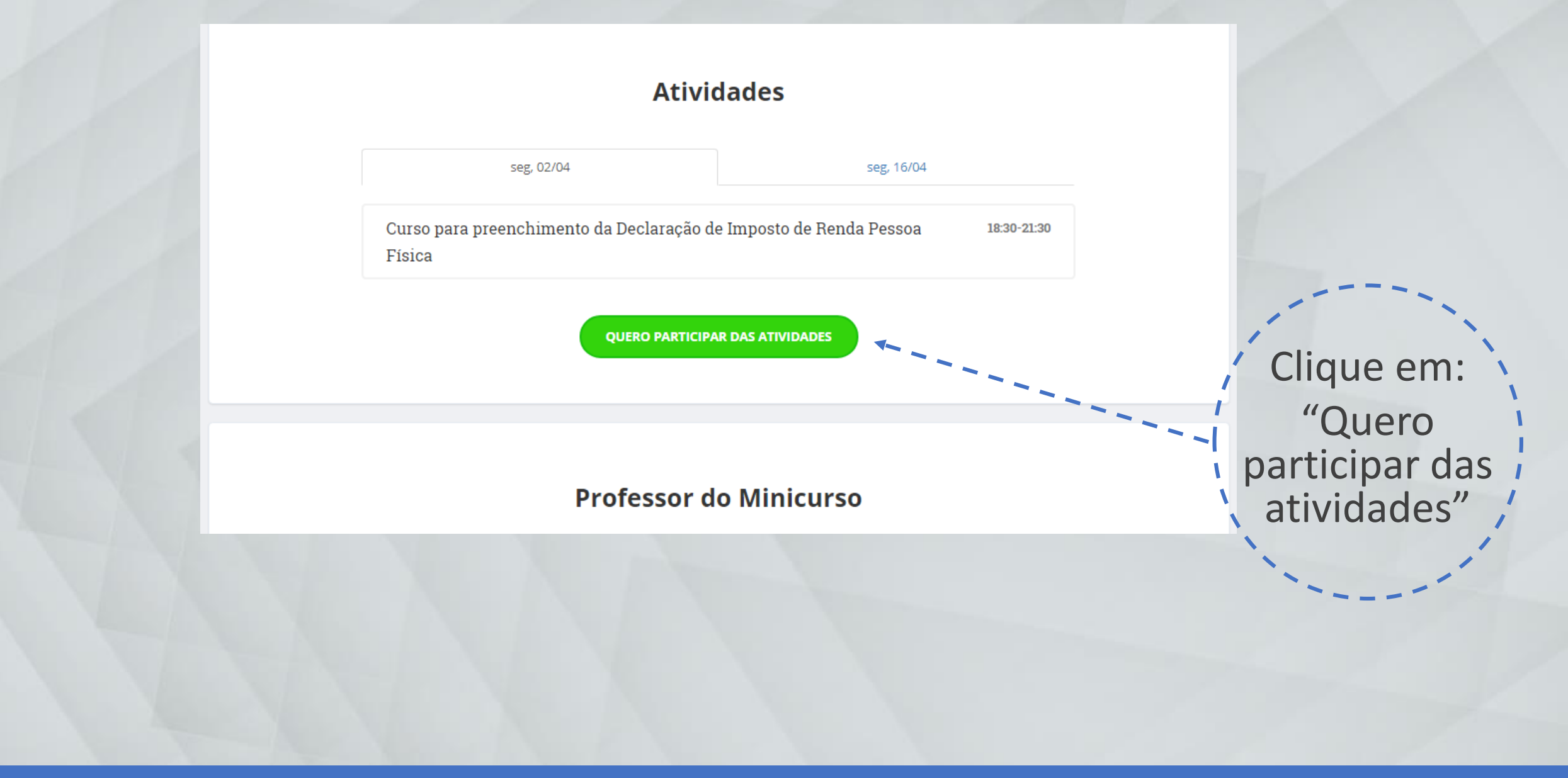

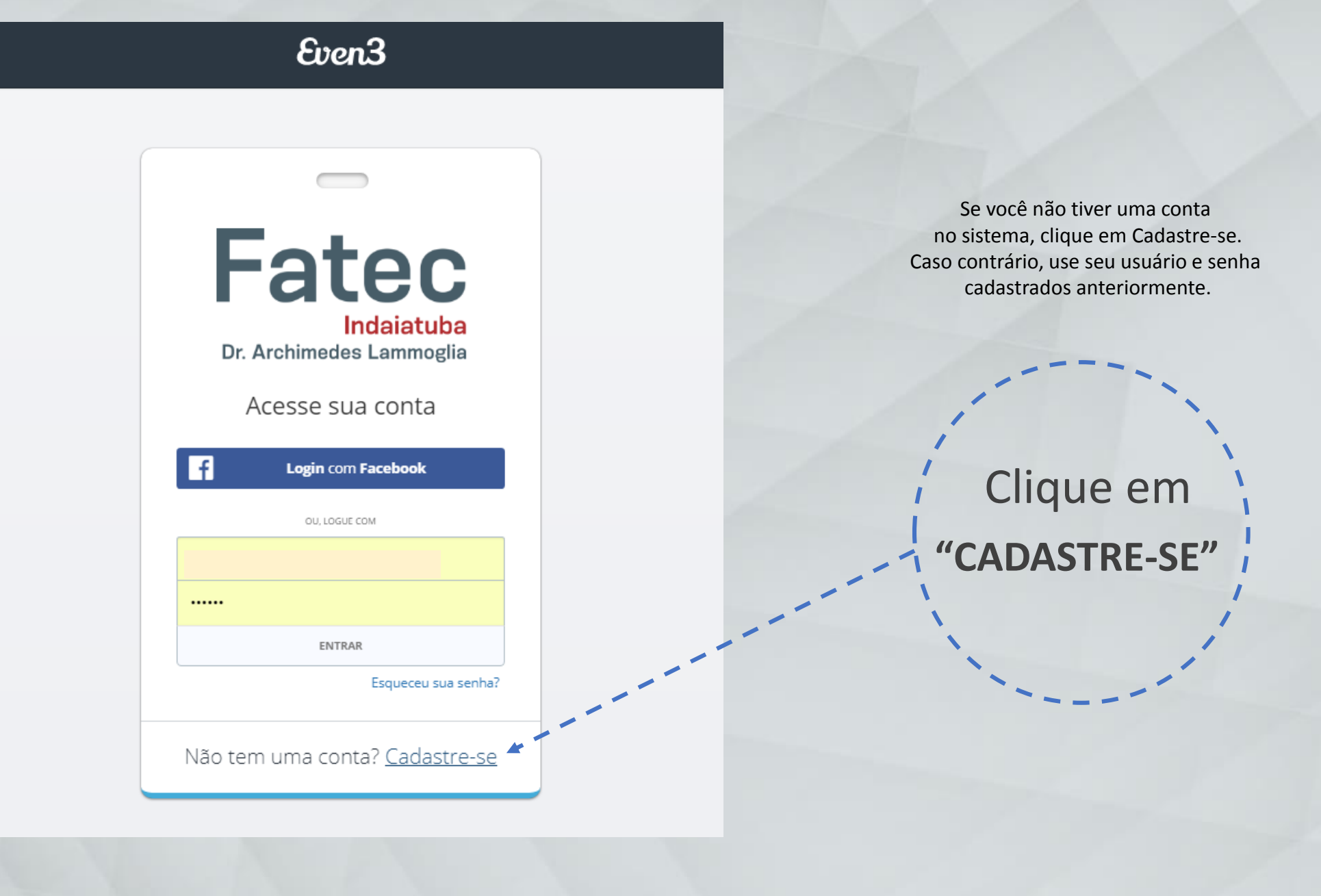

## Even3 Insira seus **CRIAR CONTA** dados para País criar uma conta Brasil no Even3 Nome 🔞 Nome completo Campo obrigatório Email Email Pessoal Campo obrigatório Senha ..... Clique em "CRIAR CONTA" ✓ CRIAR CONTA Já tem uma conta? Faça login

## Even3

(i) O organizador solicitou informações adicionais

Celular Telefone Móvel

Acessar o Evento

Preencha as informações adicionais e clique em "ACESSAR O EVENTO"

| Ingresso                         | Único                                                                             |            |
|----------------------------------|-----------------------------------------------------------------------------------|------------|
| ições<br>Grátis<br>até 12 de abr | de 2019                                                                           | Clique em  |
| ficados                          | REALIZAR INSCRIÇÃO 🚽 🗕 🗕 🗕 🗕                                                      | "REALIZAR  |
|                                  | Ao realizar a inscrição você declara que está de acordo com os Termos e Condições | INSCRIÇÃO" |
|                                  |                                                                                   |            |
|                                  |                                                                                   |            |
|                                  |                                                                                   |            |
|                                  |                                                                                   |            |

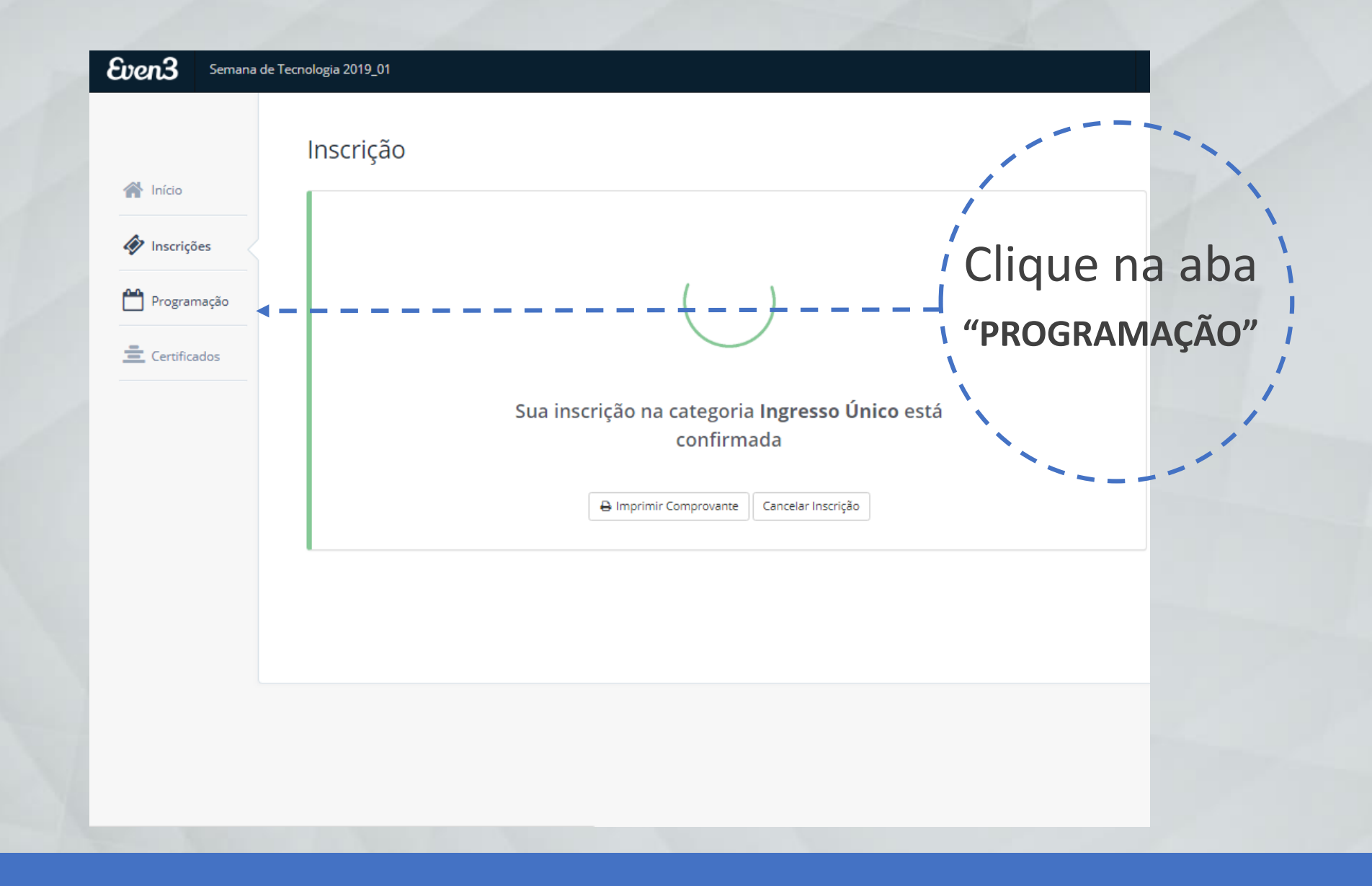

## Programação do Evento 🕋 Início Inscrição Programação Inscrições Tipo Atividade Programação Todos Mesa-redonda Palestra Mesa-redonda Tecnologias no Agronegócio Lean Manufacturing 🚊 Certificados Palestra Mostra 🛗 Quarta-feira, 10 de abril de 2019 🧿 08:30 - 11:00 🛗 Quarta-feira, 10 de abril de 2019 🛛 0 14:30 - 16:30 Clique em Auditório Principal Auditório Principal Palavras-Chave Mais Informações Realizar Inscrição Mais Informações ✓ Realizar Inscrição realizar inscrição Todos Data na atividade Palestra Todos O poder transformador do Coaching integral sistêmico Expo-Mundi 0 10/04/2019 escolhida / 1/04/2019 🛗 Quinta-feira, 11 de abril de 2019 🥥 14:30 - 16:30 🛗 Quarta-feira, 10 de abril de 2019 🥥 19:00 - 22:00 Auditório Principal Estacionamento da Fatec Local Todos Mais Informações Realizar Inscrição Mais Informações Realizar Inscrição Auditório Principal Estacionamento da Fatec Mostra de Cinema | "Volume Vivo: de onde vem a Mostra de Cinema: "Imigrantes Digitais" água" 🛗 Quinta-feira, 11 de abril de 2019 🥥 16:00 - 18:00 **Q** Auditório Principal 🛗 Quinta-feira, 11 de abril de 2019 🛛 09:00 - 11:00 Auditório Principal Mais Informações ✓ Realizar Inscrição Mais Informações Realizar Inscrição ?

| Carrinho de Comp     | Carrinho de Compras        |                 |    |  |
|----------------------|----------------------------|-----------------|----|--|
| Expo-Mundi<br>Grátis |                            | ۵               | )m |  |
|                      |                            | Total: R\$0,00  | ł  |  |
| Fechar               | + Escolher mais atividades | ✓ Finalizar com |    |  |

Clique na aba "Finalizar a compra" Programação do Evento

Inscrição Programação

Início
Inscrições

Programação

🚊 Certificados

Tipo Atividade Todos 🗸 Inscrito Mesa-redonda Mesa-redonda Tecnologias no Agronegócio Expo-Mundi Palestra 🖰 Quarta-feira, 10 de abril de 20 🛗 Quarta-feira, 10 de abril de 2019 💿 19:00 - 22:00 Mostra Estacionamento da Fatec Auditório Principal Palavras-Chave Mais Informações 🗙 Cancelar Inscrição Mais Informações 🗸 Realizar Inscriçã Data Palestra Palestra Todos O poder transformador do Coaching integral sistêmico Lean Manufacturing 10/04/2019 11/04/2019 🛗 Quarta-feira, 10 de abril de 2019 🕐 14:30 - 16:30 🛗 Quinta-feira, 11 de abril de 2019 🛛 0 14:30 - 16:30 Auditório Principal Auditório Principal Local Mais Informações ✓ Realizar Inscrição Mais Informações ✓ Realizar Inscrição Todos Auditório Principal Estacionamento da Fatec Mostra de Cinema | "Volume Vivo: de onde vem a Mostra de Cinema: "Imigrantes Digitais" água" 🛗 Quinta-feira, 11 de abril de 2019 🥥 16:00 - 18:00 Auditório Principal 🛗 Quinta-feira, 11 de abril de 2019 🛛 09:00 - 11:00 Auditório Principal Mais Informações Realizar Inscrição Mais Informações Realizar Inscrição

(7)

Pronto! Você já está inscrito na atividade do evento!